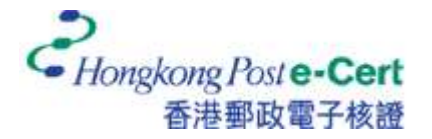

## 怎樣將電子證書匯入 Mozilla Firefox

在您匯入電子證書前,請確定:

- A. 您正使用 Mozilla Firefox 68 或以上;
- B. 您已收到電子證書檔案(儲存在電子證書檔案 USB 內);及
- C. 您已有由香港郵政核證機關所發出的個人密碼信封。
- 1. 啟動 Firefox,然後從「工具」選單中選取「設定」。

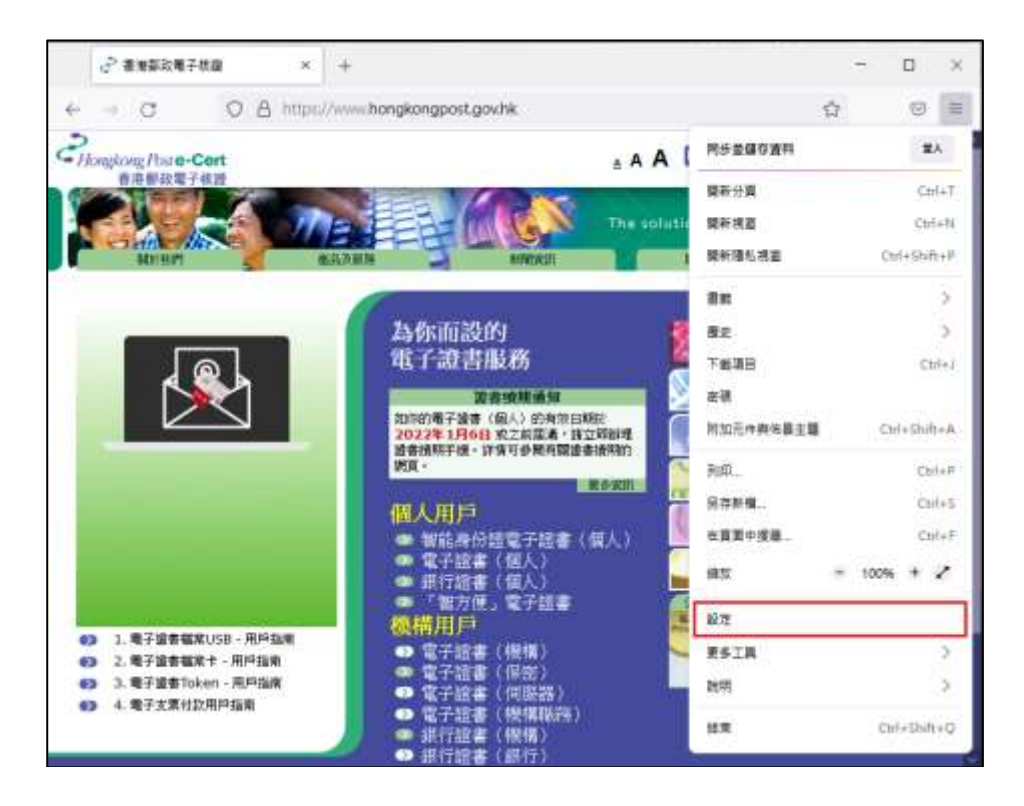

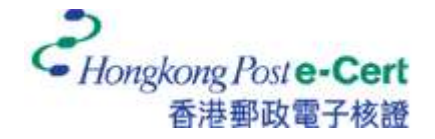

## 電子證書用戶指南-Mozilla Firefox

2. 選取「隱私權與安全性」,然後按「檢視憑證」。

| ② 會場祭政電子修改  | 23 🕸 ×                                                   | 8 +                                     | ÷                                | <b>-</b> |
|-------------|----------------------------------------------------------|-----------------------------------------|----------------------------------|----------|
| C 🛛 🖷       | irefox aboutpreferences#privacy                          | r.                                      | 合                                |          |
|             |                                                          |                                         | ○ 重理道道                           |          |
| 钧 —#        | ₩ ト概不安全成不                                                | 常党的軟體時警告您 (C)                           |                                  |          |
| <b>企</b> 前页 | <b>西</b> 田                                               |                                         |                                  |          |
| Q. 按导       | ■ 向 OCSP 副應何服務                                           | #查論・以筆認書組有效性 (Q)                        | 检视透现                             | Q        |
| 合 网络爆转安全性   |                                                          |                                         | 安全性装置                            | (D)      |
| 0 R#        |                                                          |                                         |                                  |          |
|             | 純 HTTPS 模式<br>HTTPS 顧怒與要地話的<br>HTTPS · 開設純 HTTPS<br>了解更多 | 編站篇,能夠有安全而加密通的<br>: 硬式後,Firefax 就會將所有的! | 連導,大部分的網站都支援<br>連線都升級為 HTTPS 連線, |          |
|             | ① 在所有視着都開設持                                              | 2 HTTPS 模式                              | 整理相外崩站                           | :00      |
|             | the set like to the set of the set of the                | A REAL PROPERTY AND ADDRESS.            |                                  |          |
|             | O 不開設は HTTPS 標                                           | R.                                      |                                  |          |
| ① 購充要件與他員主用 | ○ 不開設統 HTTPS 標                                           | st.                                     |                                  |          |

3. 在「你的憑證」索引標籤內,按「匯入」。

|                  |                           | X       | <b>長證管理員</b>    |      |            |                 | ×  |
|------------------|---------------------------|---------|-----------------|------|------------|-----------------|----|
| 您的馮證<br>您有來自下列組; | 驗證決策<br>鐵的 <b>馮</b> 讚可以識別 | 人員      | 伺服器             | 馮證   | 機構         |                 |    |
| 馮證名稱             |                           | きていていた。 |                 | 序號   |            | 過期於             | E. |
|                  |                           |         |                 |      |            |                 |    |
|                  |                           |         |                 |      |            |                 |    |
|                  |                           |         |                 |      |            |                 |    |
|                  |                           |         |                 |      |            |                 |    |
| 檢視 (⊻)           | 備份 ( <u>B</u> )           | 全部備     | 請份 ( <u>₭</u> ) | 匯入 ( | <u>M</u> ) | 刪除 ( <u>D</u> ) |    |
|                  |                           |         |                 |      |            |                 | 確定 |

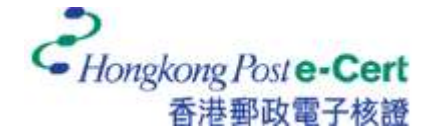

## 電子證書用戶指南-Mozilla Firefox

4. 請選取閣下存放於硬碟、電子證書檔案 USB 或其他儲存媒體的電子證書檔案,再按「開啟」。

|                                                |                                                  |                                            |                                        | ×                                      |
|------------------------------------------------|--------------------------------------------------|--------------------------------------------|----------------------------------------|----------------------------------------|
| e-202112 → CHAN Tai Man → CHAN Tai Man         | ~ b                                              | 。 認意 CHANTA                                | Man                                    |                                        |
|                                                |                                                  | F .                                        |                                        | 0                                      |
| 25£4F580EC<br>147819C0551<br>14863A0609<br>A44 |                                                  |                                            |                                        |                                        |
|                                                | 4                                                | 1 Province in the                          |                                        |                                        |
|                                                | a-202112 > CHAN Tai Man > CHAN Tai Man<br>Second | a-202112 + CHAN Tai Man + CHAN Tai Man + b | a-202112 > CHAN Tai Man > CHAN Tai Man | a-202112 > CHAN Tai Man > CHAN Tai Man |

5. 輸入電子證書密碼,然後按「登入」。(如您從未更改電子證書的密碼,請輸入密碼信 封內的十六位數字密碼。您無需輸入密碼中包含的空格。)

|   |             |                 | X     | <b>長證管理員</b> |                 |                 | ×  |
|---|-------------|-----------------|-------|--------------|-----------------|-----------------|----|
|   | 您的憑證        | 驗證決策            | 人員    | 伺服器          | 慿證機構            |                 |    |
| 尨 | 医有來自下列組織    | 織的馮證可以識         | 別您自己  |              |                 |                 |    |
|   | 馮證名稱        | 安全              | 装置    | 月            | 名號              | 過期於             | E. |
|   | 需要密碼 - Mozi | illa Firefox    |       |              | ×               |                 |    |
|   | ? 請輸入       | 用來加密此憑證備        | 份的密碼。 |              |                 |                 |    |
|   | •••         | ••••••          | ••••• |              |                 |                 |    |
|   |             |                 | 登入    | 取消           |                 |                 |    |
|   |             |                 |       |              |                 |                 |    |
|   | 檢視 (⊻)      | 備份 ( <u>B</u> ) | 全部俄   | 輩份 (K)       | 匯入 ( <u>M</u> ) | 刪除 ( <u>D</u> ) |    |
|   |             |                 |       |              |                 |                 | 確定 |

6. 閣下的電子證書已安裝在「你的憑證」索引標籤內。

|          |          | 馮   | 證管理員  |                 |                 | ×  |
|----------|----------|-----|-------|-----------------|-----------------|----|
| 您的馮證     | 驗證決策     | 人員  | 伺服器   | 慿證機構            |                 |    |
| 您有來自下列組編 | 載的憑證可以識別 | 您自己 |       |                 |                 |    |
| 馮證名稱     | 安全等      | 医置  | 序     | 號               | 過期於             | Ę  |
| CHAN Tai | Man 軟體安  | 全裝置 | 13:   | 03:5E:4F:58:0E: | 2024年12月6日      | Э  |
|          |          |     |       |                 |                 |    |
|          |          |     |       |                 |                 |    |
|          |          |     |       |                 |                 |    |
|          |          |     |       |                 |                 |    |
|          |          | _   |       |                 |                 |    |
| 檢視 (⊻)   | 備份(B)    | 全部備 | 份 (K) | 匯入 ( <u>M</u> ) | 刪除 ( <u>D</u> ) |    |
|          |          |     |       |                 |                 | 確定 |

7. 在「憑證機構」索引標籤內,點選「Hongkong Post e-Cert CA 2 -17」,然後按「編輯信任」。

|            |                  | X        | 語管理員    |                  |             | 2 |
|------------|------------------|----------|---------|------------------|-------------|---|
| 您的憑證       | 驗證決策             | 人員       | 伺服器     | 憑證機構             |             |   |
| 有可識別下列     | 憑證機構的憑證          |          |         |                  |             |   |
| 憑證名稱       |                  |          | 安全      | 装置               |             | 0 |
| ~ Hongkong | Post             |          |         |                  |             | ^ |
| Hongkor    | ng Post Root CA  | 1        | Builtin | Object Token     |             |   |
| Hongkor    | ng Post Root CA  | 3        | Builtin | Object Token     | _           |   |
| Hongkor    | ng Post e-Cert C | A 2 - 17 | OS Cli  | ent Cert Token ( | Modern)     |   |
| Hongkor    | ng Post Root CA  | 2        | OS Cli  | ent Cert Token ( | Modern)     |   |
|            |                  | _        |         |                  |             | v |
|            | 新設度の             | 5        | EX (M)  | 匯出 (X)           | ■除或取淡信任(D)… |   |

8. 啟用所有選項,然後按「確定」。

| 編輯憑證機構信任關係設定                               | × |
|--------------------------------------------|---|
| 此憑證「Hongkong Post e-Cert CA 2 - 17」代表憑證機構。 |   |
| 編輯信任關係設定:                                  |   |
| ▶ → 此憑證可用來識別網站。                            |   |
| ▶ ✓ 此憑證可用來識別 Email 使用者。                    |   |
| 確定取消                                       |   |

9. 在「憑證機構」索引標籤內,點選「Hongkong Post Root CA2」,然後按「編輯信任」。

|            |                  | 3         | 應證管理員   |                   |          |
|------------|------------------|-----------|---------|-------------------|----------|
| 您的憑證       | 驗證決策             | 人員        | 伺服器     | 憑證機構              |          |
| 的有可識別下列    | 憑證機構的憑證          |           |         |                   |          |
| 憑證名稱       |                  |           | 安全      | 裝置                |          |
| ~ Hongkong | Post             |           |         |                   |          |
| Hongkor    | ng Post Root CA  | A 1       | Builtir | n Object Token    |          |
| Hongkor    | ng Post Root C/  | 4 3       | Builtin | n Object Token    |          |
| Hongkor    | ng Post e-Cert ( | CA 2 - 17 | OS CI   | ient Cert Token ( | (Modern) |
| Hongkor    | ng Post Root C/  | 12        | OS CI   | ient Cert Token ( | Modern)  |
|            |                  |           |         |                   |          |
|            |                  |           |         |                   |          |

10. 啟用所有選項,然後按「確定」。

| 縜  | 輯憑證機構信任關係設定                          |       | × |
|----|--------------------------------------|-------|---|
| ±ل | Ъ憑證「Hongkong Post Root CA 2」代表憑證機構 ∘ |       |   |
| ä  | 輯輯信任關係設定:                            |       |   |
|    | 4 此憑證可用來識別網站。                        |       |   |
|    | "此憑證可用來識別 Email 使用者。                 |       |   |
|    |                                      | 確定 取消 |   |

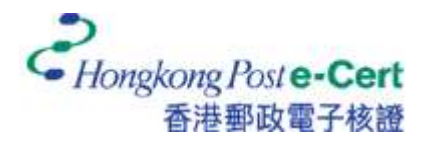

## 怎樣檢視 Mozilla Firefox 內的電子證書

1. 啟動 Firefox,然後從「工具」選單中選取「設定」。

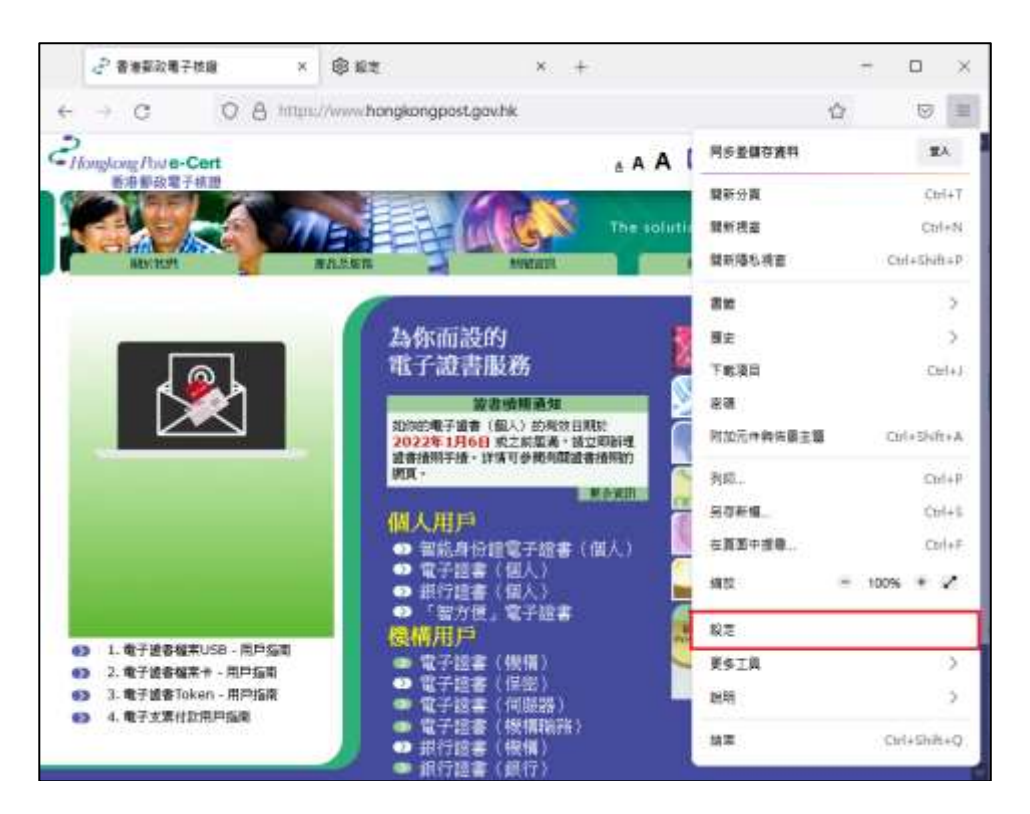

2. 選取「隱私權與安全性」,然後按「檢視憑證」。

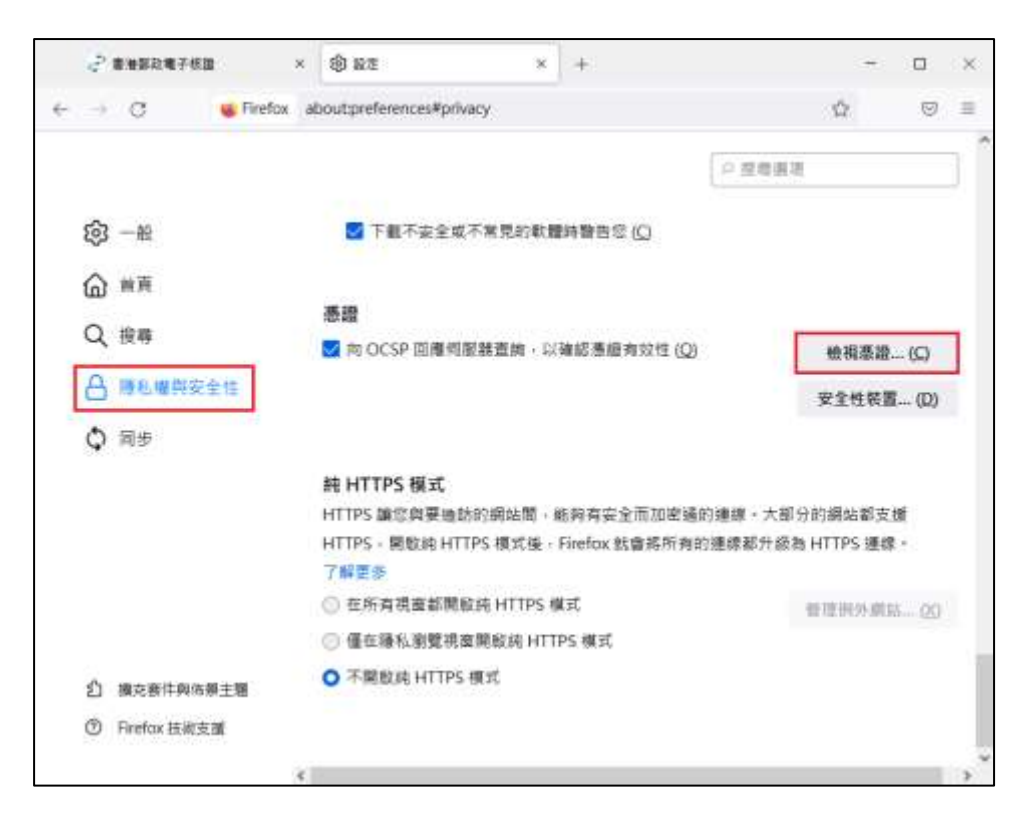

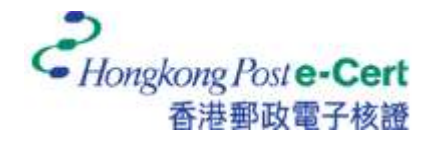

3. 在「你的憑證」索引標籤內,點選已安裝的電子證書,然後按「檢視」。

|   |         |                 | 渴   | 聽證管理員  |                 |                 | ×  |
|---|---------|-----------------|-----|--------|-----------------|-----------------|----|
|   | 您的馮證    | 驗證決策            | 人員  | 伺服器    | 馮證機構            |                 |    |
| : | 您有來自下列組 | 織的憑證可以識別        | 修自己 |        |                 |                 |    |
|   | 慿證名稱    | 安全              | 裝置  | 序      | 號               | 過期於             | E. |
|   | CHAN Ta | aiMan 軟體安       | 全裝置 | 13:    | 03:5E:4F:58:0E: | . 2024年12月6日    |    |
|   |         | 7               |     |        |                 |                 |    |
|   | 檢視 (⊻)  | 備份 ( <u>B</u> ) | 全部備 | b份 (K) | 匯入 ( <u>M</u> ) | 刪除 ( <u>D</u> ) |    |
|   |         |                 |     |        |                 |                 | 確定 |

| 122. )                                 |                                     |                                       |
|----------------------------------------|-------------------------------------|---------------------------------------|
| CHAN Tai Man                           | longkong Post e-Cert CA 2 - 17      | Hongkong Post Root CA 2               |
| 主體名稱                                   |                                     |                                       |
| 國家                                     | нк                                  |                                       |
| 超级                                     | Hongkonge-Cert (Personal)           |                                       |
| 超機單位                                   | 0002293660                          |                                       |
| 一般名稱                                   | CHAN Tai Man                        |                                       |
| 簽發者名稱                                  |                                     |                                       |
|                                        | HK                                  |                                       |
| ······································ | Hana Kona                           |                                       |
| (1) 日本                                 | Hong Kong                           |                                       |
| 約論                                     | Honokono Post                       |                                       |
| 一般名稱                                   | Hongkong Post e-Cert CA 2 - 17      |                                       |
| 有效期                                    |                                     |                                       |
| 20 M 44                                |                                     |                                       |
| 不平於<br>不說於                             | Fri, 06 Dec 2024 02:15:41 GMT       |                                       |
| 主體替代名稱                                 |                                     |                                       |
| DNS 名編                                 | 2GTJSDzXTZanyEekE+mJylt3DXk=        |                                       |
| 公論資訊                                   |                                     |                                       |
| 32 W (a.                               | DEA                                 |                                       |
| · 展算//2<br>会論主点                        | 2048                                |                                       |
| 単純人の                                   | 65537                               |                                       |
| 複数                                     | 92:2E:A7:A1:26:20:54:F0:34:76:8D:51 | 1:4D:31:0A:1C:96:9F:CC:48:02:6A:06:2D |
| 其他                                     |                                     |                                       |
| -                                      | 13-03-55-45-58-05-04-76-47-81-00-07 | 17.88.48.63.40.60.04.44               |
| 序號                                     | CHA 356 with DSA Formation          | 11.00.40.03.AU.00.3A.44               |
| <u>我</u> 單族異応<br>師士                    | 3 With NAM Encryption               |                                       |
| 中 加<br>市 載                             | PEM (憑證) PEM (金編譜)                  |                                       |
| 指紋                                     |                                     |                                       |
|                                        |                                     |                                       |
| SHA-256                                | CF:C8:89:6C:1D:20:8F:7F:0C:29:68:70 | C:5C:DE:1C:C4:9C:06:30:9A:76:F1:CF:37 |